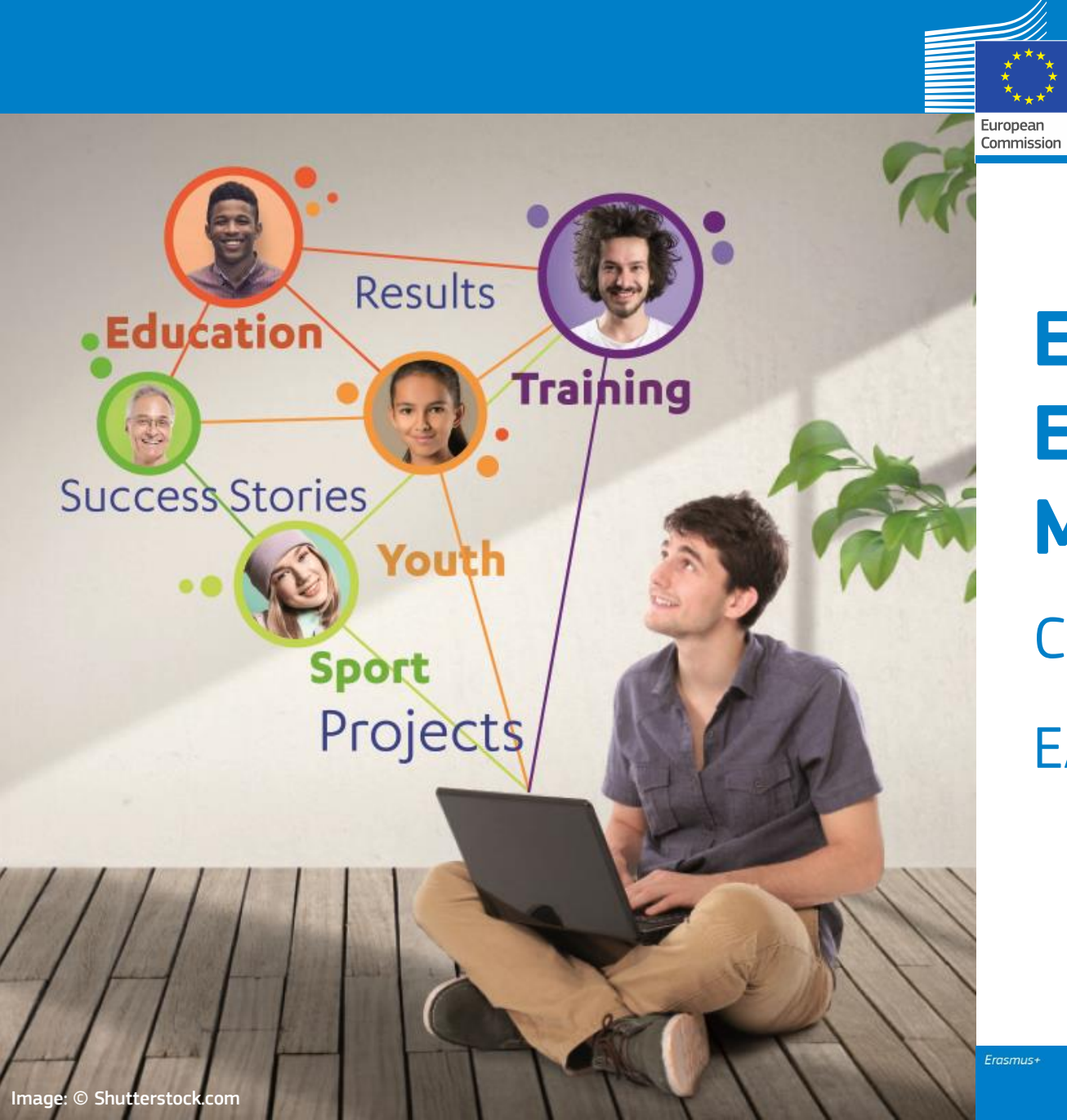

#### Erasmus+ Erasmus Mundus Joint Masters (EMJM)

Completing Mobility tab

#### EACEA A3

Kick-off December 2022

#### **Presentation outline**

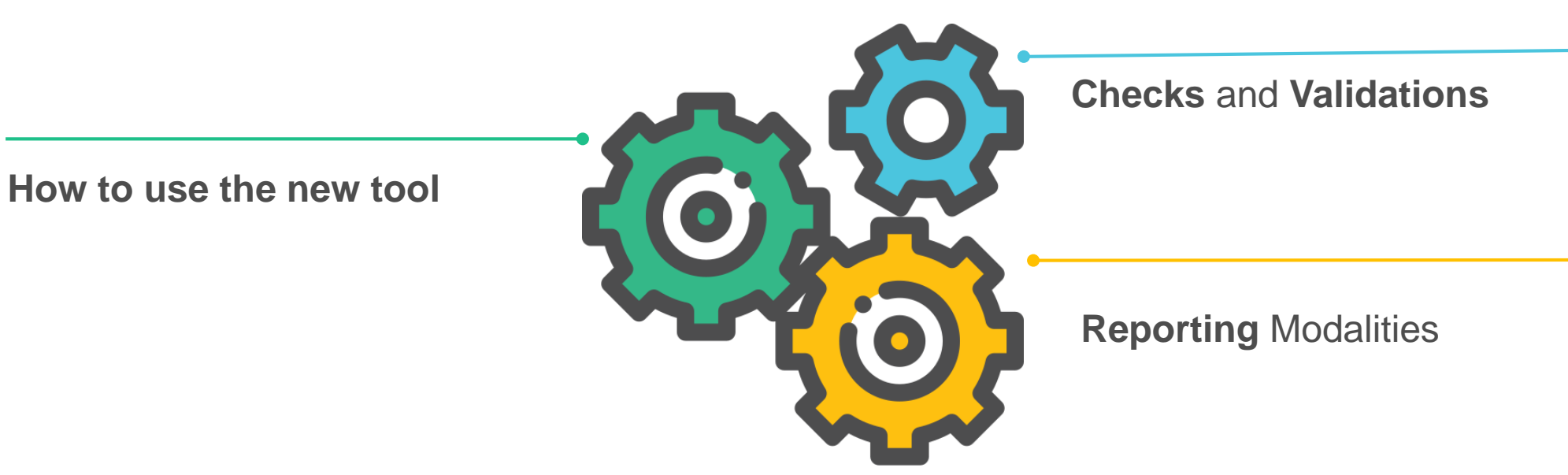

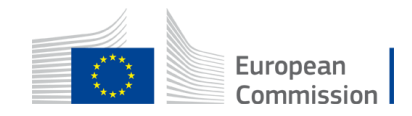

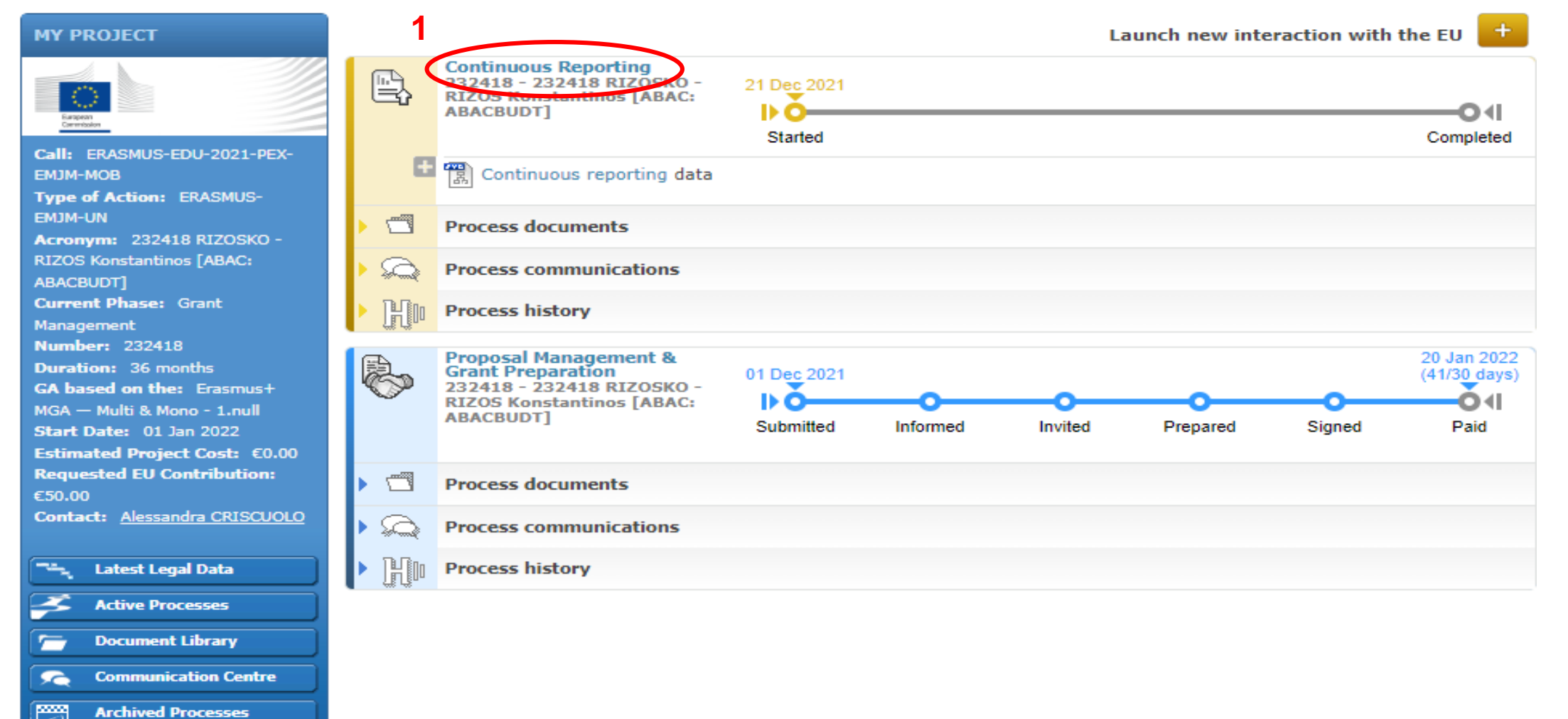

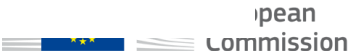

| 232418 (232418 RIZOSKO) ERASMUS      | Project<br>Summary | Deliverables | Milestones | Critical Risks | Disseminati<br>activities | Communic<br>Activities | Events and<br>Trainings | Financial<br>support to<br>3rd parties | Mobility |
|--------------------------------------|--------------------|--------------|------------|----------------|---------------------------|------------------------|-------------------------|----------------------------------------|----------|
| Topic: ERASMUS-EDU-2021-PEX-EMJM-MOB | <b>~</b>           | 1            | 1          | <b>~</b>       | <b>~</b>                  | <b>~</b>               | <b>~</b>                | $\checkmark$                           | 1        |

#### « Mobility » tab

2

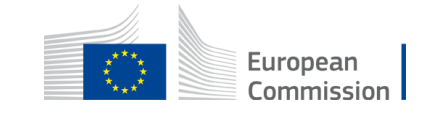

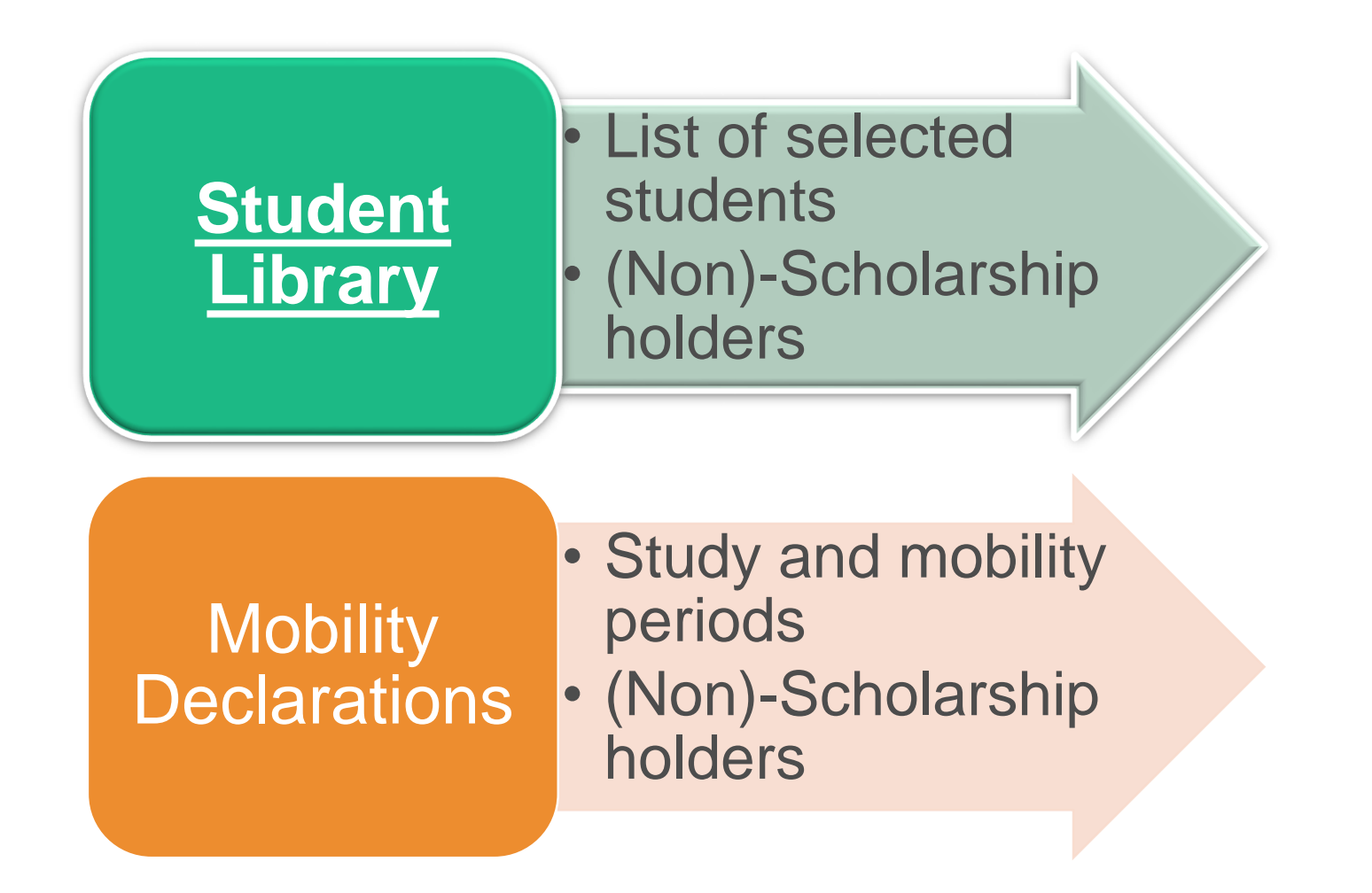

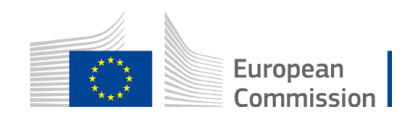

#### Student's Mobility

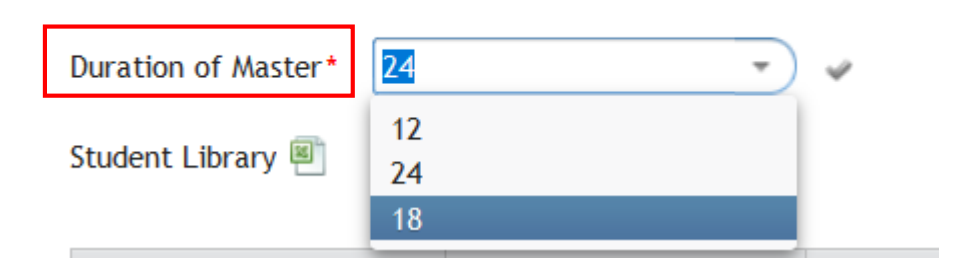

- This field is encoded only by the project coordinator if not done, not possible to 'add students' in the student library -
- Master duration can no longer be changed after input first student

Each year at the end of April (MILESTONE)

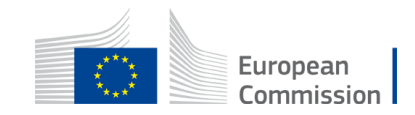

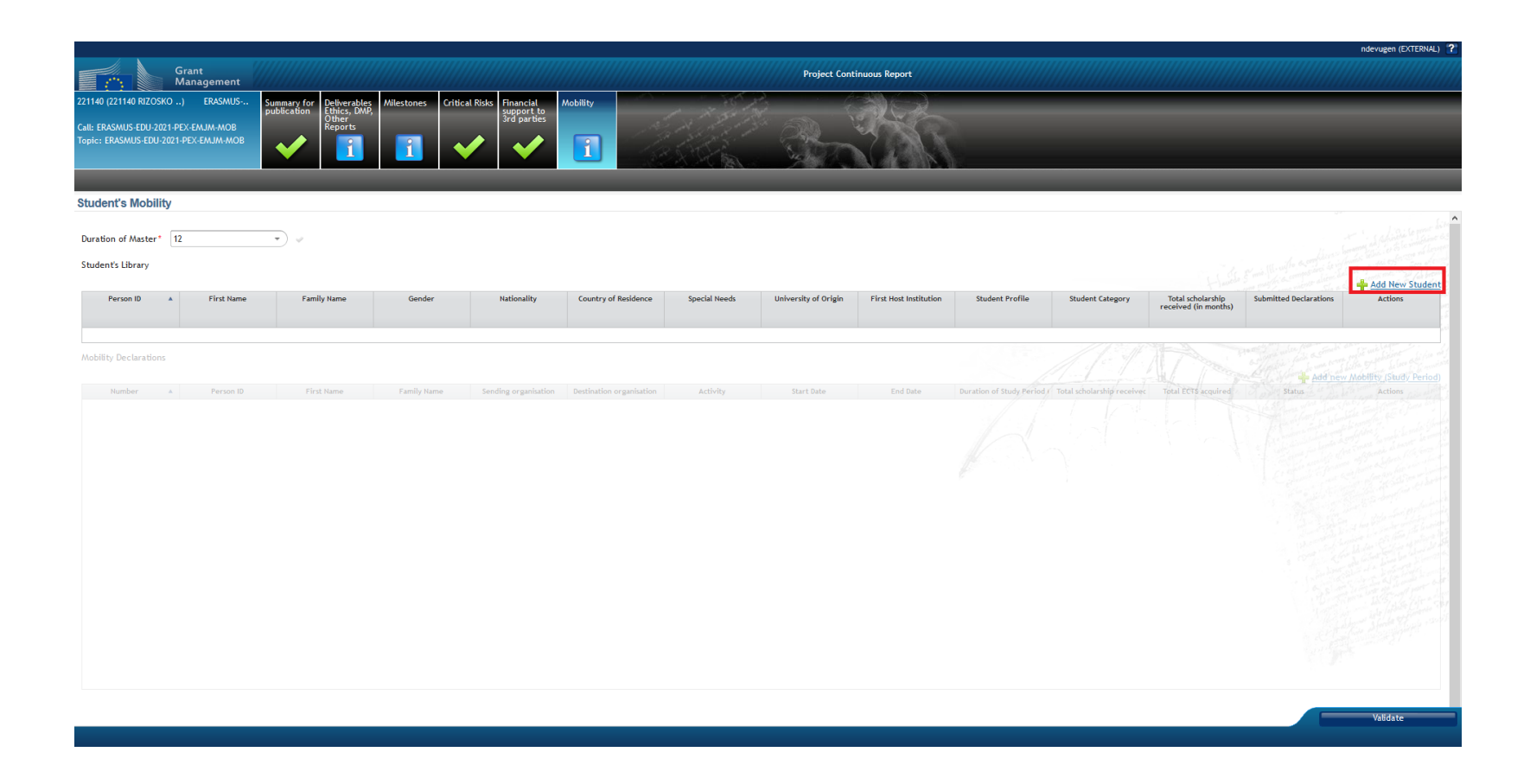

Click **Add New Student** to add a student which is not listed in the Student Library.

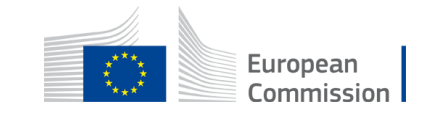

| Add New Student in Students Lib | orary |
|---------------------------------|-------|
|---------------------------------|-------|

| Family Name*                      | Valeanu                           |   | ^ |
|-----------------------------------|-----------------------------------|---|---|
| Gender*                           | ○ Male<br>● Female<br>○ Undefined |   |   |
| Nationality                       | RO - Romania 👻                    |   |   |
| Birthdate (dd-mm-yyyy)*           | 12-05-1995                        |   |   |
| Special needs*                    | Not Applicable 👻                  |   |   |
| Fewer opportunities*              | Cultural differences 👻            |   |   |
| Email address*                    | a@a.com                           |   |   |
| Phone                             |                                   |   |   |
| Address                           |                                   |   |   |
| Postal Code                       |                                   |   |   |
| City of Residence*                | Constanta                         |   |   |
| Country of Residence*             | Romania 👻                         |   |   |
| Student Profile*                  | Scholarship holder - Main 🔹       |   |   |
| Student Category*                 | Programme Country -               |   |   |
| Edition of the Master*            | 1 *                               |   |   |
| University of Origin*             | Ovidiu                            |   |   |
| Country of University of Origin*  | Romania                           |   |   |
| First Host Institution*           | UNIVERSITA DEGLI STUDI DI PAVIA   | • |   |
| Arrival date (dd-mm-yyyy)         | 01-10-2021                        |   |   |
| Planned study duration in months* | 12                                |   |   |
|                                   | comments                          |   |   |
| Comments                          |                                   |   |   |
|                                   |                                   |   |   |
|                                   | ·                                 |   |   |
| * mandatory fields                | Validate 🙀 Save 📷 Cancel          |   | * |

□ ×

Complete the personal information of the student (mandatory fields - free text fields or drop-down menu)

Click **Validate** (to validate the correctness of the information encoded) and **Save**.

Possible to **Cancel** the addition.

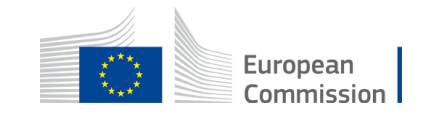

#### **Mandatory fields**

- First and Family names
- Gender (*drop-down menu*)
- Nationality (drop-down menu)
- Birthdate
- Special needs (*drop-down menu*)
- Fewer opportunities (*drop-down menu*)
- E-mail address (valid for at least 2 years)
- City of residence (in English)
- Country of residence (drop-down menu)

- Student profile (*drop-down menu*)
- Student category (*drop-down menu*)
- Edition of the master
- University of origin
- Country of University of origin
- First Host Institution
- Arrival date
- Planned study duration (in months)

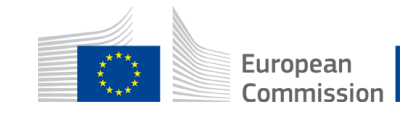

• Student profile (mandatory):

| Student Profile* |                                      | ) |
|------------------|--------------------------------------|---|
|                  | Non-scholarship holder               |   |
|                  | Scholarship holder - Main            |   |
|                  | Scholarship holder - Targeted Region |   |
|                  |                                      |   |

- 1. Non-scholarship holder: An enrolled student who is not a scholarship holder
- 2. Scholarship holder Main: A scholarship holder coming from a Programme country or from <u>a non-targeted</u> partner country
- **3.** Scholarship holder Targeted region: A scholarship holder coming from <u>a targeted</u> partner country (financed with Heading 6 funds):
  - IPA (Western Balkans)
  - NDICI (9 sub-regions, to be selected)

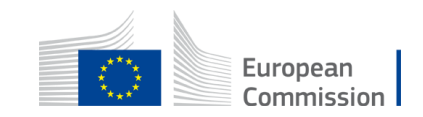

- Student category (mandatory):
  - ► For Non-scholarship holder (H2) and For Scholarship holder (H2) Main:
    - 2 options:
      - Programme country or Partner country
  - For Scholarship holder Targeted region (H6):
    - 9 sub-regions:
      - Partner country Targeted region 1 Western Balkans
      - Partner country Targeted region 3 South-Mediterranean countries
      - Partner country Targeted region 5 Asia
      - Partner country Targeted region 6 Central Asia
      - Partner country Targeted region 7 Middle East
      - Partner country Targeted region 8 Pacific
      - Partner country Targeted region 9 Sub-Saharan Africa
      - Partner country Targeted region 10 Latin America
      - Partner country Targeted region 11 Caribbean

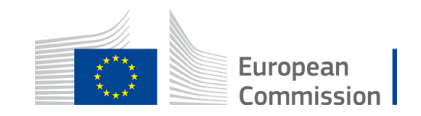

• Special needs (mandatory, choose one of the options):

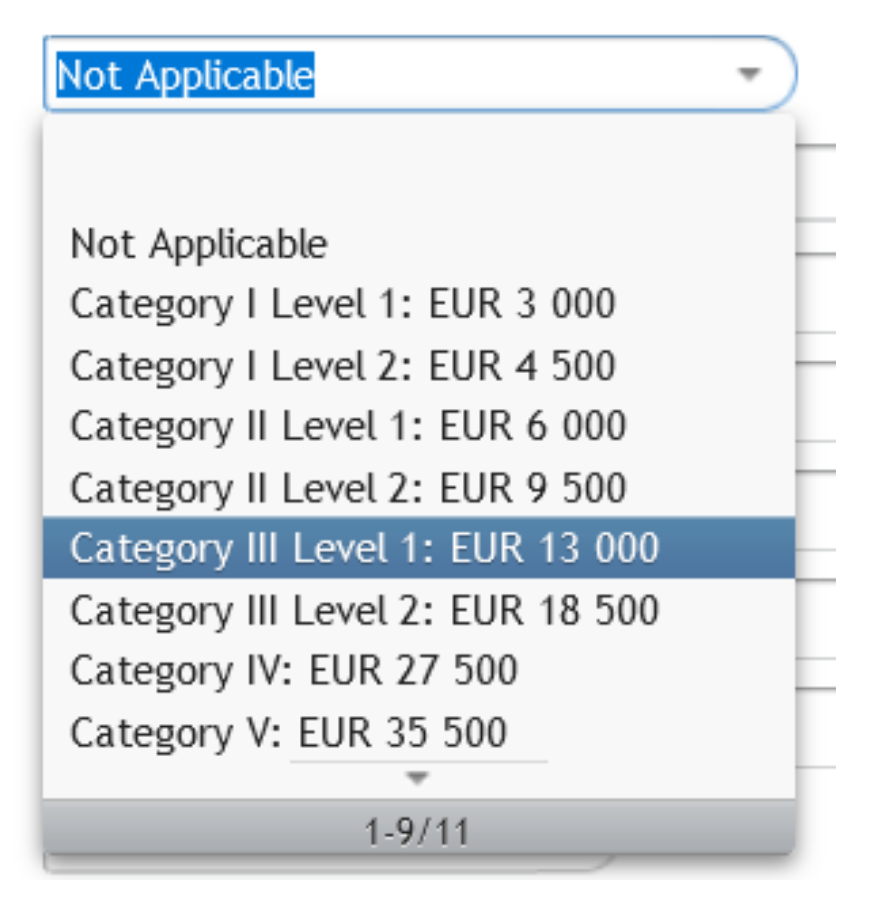

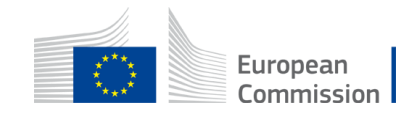

• Fewer opportunities (mandatory, choose one of the options):

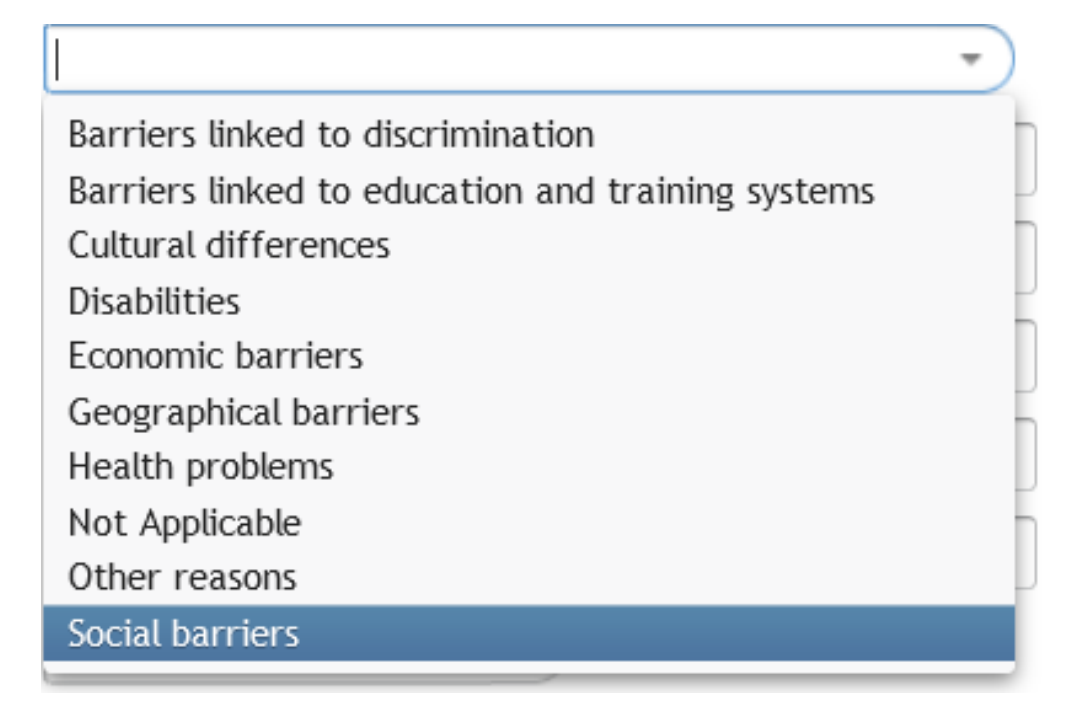

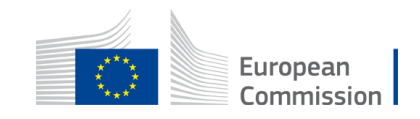

#### Deleting the data of a student

| Cath Cath   Zati Management     Zati Management     Zati PGCAT     Zati PGCAT     Person ID     Image in the image in the image in                                                                                                    |                                                                                                    |                                                                                                    |                     |                                                 |                          |                |                      |                        |                          |                            |                                           |                        | ndevugen (EXTERNAL)                  |
|----------------------------------------------------------------------------------------------------|----------------------------------------------------------------------------------------------------|----------------------------------------------------------------------------------------------------|---------------------|-------------------------------------------------|--------------------------|----------------|----------------------|------------------------|--------------------------|----------------------------|-------------------------------------------|------------------------|--------------------------------------|
| 21140 (22140 RZOSKO) ERASMUS-<br>all ERASMUS-EDU-2021-FEX-EMAIN-MOB<br>optic ERASMUS-EDU-2021-FEX-EMAIN-MOB<br>optic ERASMUS-EDU-2021-FEX-EMAIN-MOB<br>optic ERASMUS-EDU-2021-FEX-EMAIN-MOB<br>optic RASMUS-EDU-2021-FEX-EMAIN-MOB<br>optic ERASMUS-EDU-2021-FEX-EMAIN-MOB<br>optic ERASMUS-EDU-2021-FEX-EMAIN-MOB<br>optic ERASMUS-EDU-2021-FEX-EMAIN-MOB<br>optic RASMUS-EDU-2021-FEX-EMAIN-MOB<br>optic ERASMUS-EDU-2021-FEX-EMAIN-MOB<br>optic RASMUS-EDU-2021-FEX-EMAIN-MOB<br>optic ERASMUS-EDU-2021-FEX-EMAIN-MOB<br>optic RASMUS-EDU-2021-FEX-EMAIN-MOB<br>optic RASMUS-EDU-2021-FEX-EMAIN-RASMUS-EDU-2021-FEX-EMAIN-RASMUS-EDU-2021-FEX | Grant<br>Management                                                                                         |                                                                                                    |                     |                                                 |                          |                | Project Cont         | tinuous Report         |                          |                            |                                           |                        |                                      |
| Student's Mobility                                                                                                    | 21140 (221140 RIZOSKO) ERASMUS<br>all: ERASMUS-EDU-2021-PEX-EMJM-MOB<br>opic: ERASMUS-EDU-2021-PEX-EMJM-MOB | Summary for<br>publication<br>Publication<br>Public | Milestones Critical | Risks<br>Financial<br>support to<br>3rd parties | Mobility                 |                |                      |                        |                          |                            |                                           |                        |                                      |
| situdent's Library         Person ID       First Name       Family Name       Gender       Nationality       Country of Residence       Special Needs       University of Origin       First Host Institution       Student Profile       Student Category       Total scholarship       Submitted Declarations       Actions         1       Constanta       Valeanu       Female       RO - Romania       Romania       Not Applicable       Ovidiu       UNIVERSITA DEGLI STUI       Scholarship holder - N       Programme Country       0.00       0 of 0       Image: Country of Add new Mobility (Study Period         Abolitity Declarations       Valeanu       Female       No       No       Applicable       Ovidiu       UNIVERSITA DEGLI STUI       Scholarship holder - N       Programme Country       0.00       0 of 0       Image: Country of Add new Mobility (Study Period                                                                                                    | tudent's Mobility                                                                                           |                                                                                                    |                     |                                                 |                          |                |                      |                        |                          |                            |                                           |                        | An a first to grow hite              |
| Person ID       First Name       Family Name       Gender       Nationality       Country of Residence       Special Needs       University of Origin       First Host Institution       Student Profile       Student Category       Total scholarship<br>received (in months)       Submitted Declarations         1       Constanta       Valeanu       Female       RO - Romania       Romania       Not Applicable       Ovidiu       UNIVERSITA DEGLI STUI       Scholarship holder - N       Programme Country       0.00       0 of 0       Image: Cause of the cause of the cause                                                                                                    | Student's Library                                                                                           |                                                                                                    |                     |                                                 |                          |                |                      |                        |                          |                            |                                           |                        | 🚔 Add New Student                    |
| 1 Constanta Valeanu Female RO - Romania Romania Not Applicable Ovidiu UNIVERSITA DEGLI STUI Scholarship holder - N Programme Country 0.00 0 of 0 💌 Delete Student<br>Mobility Declarations                                                                                                    | Person ID 🔺 First Name                                                                                      | Family Name                                                                                                    | Gender              | Nationality                                     | Country of Residence     | Special Needs  | University of Origin | First Host Institution | Student Profile          | Student Category           | Total scholarship<br>received (in months) | Submitted Declarations | Actions                              |
| Mobility Declarations                                                                                                    | 1 Constanta                                                                                                 | Valeanu                                                                                                    | Female              | RO - Romania                                    | Romania                  | Not Applicable | Ovidiu               | UNIVERSITA DEGLI STUI  | Scholarship holder - N   | Programme Country          | 0.00                                      | 0 of 0                 | × Đ                                  |
|                                                                                                    | Nobility Declarations                                                                                       |                                                                                                    |                     |                                                 |                          |                |                      |                        |                          | 11-1                       |                                           | Delete 1               | Student<br>v Mobility (Study Period) |
| Number         Person ID         First Name         Family Name         Sending organisation         Destination organisation         Activity         Start Date         Ind         Duration of Study Period I         Total scholarship received         Total ECTS acquired         Status         Actions                                                                                                    | Number 🔺 Person ID                                                                                          | First Name                                                                                                    | Family Name         | Sending organisation                            | Destination organisation | Activity       | Start Date           | End Date               | Duration of Study Period | Total scholarship received | Total ECTS acquired                       | Status                 | Actions                              |

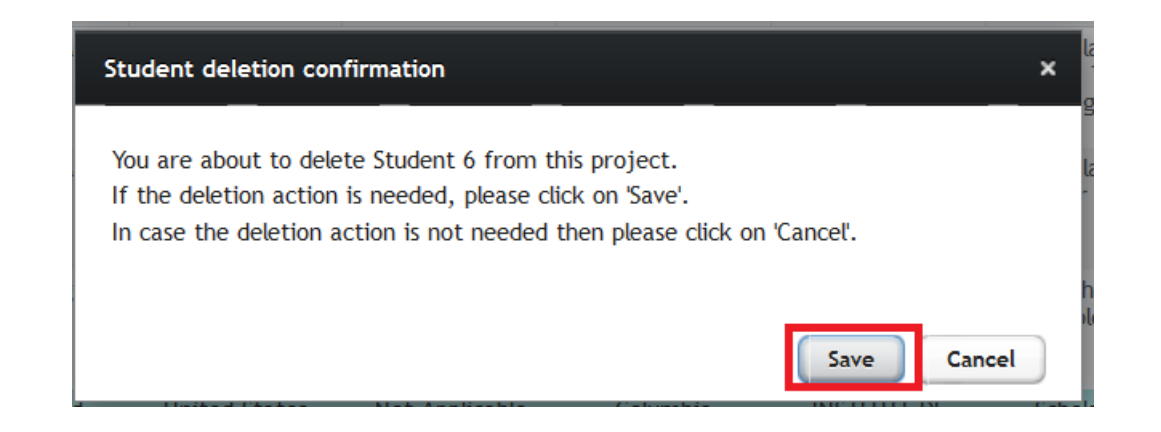

If there is no mobility declaration (draft or submitted)

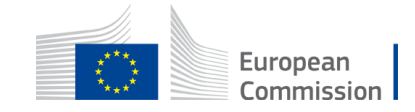

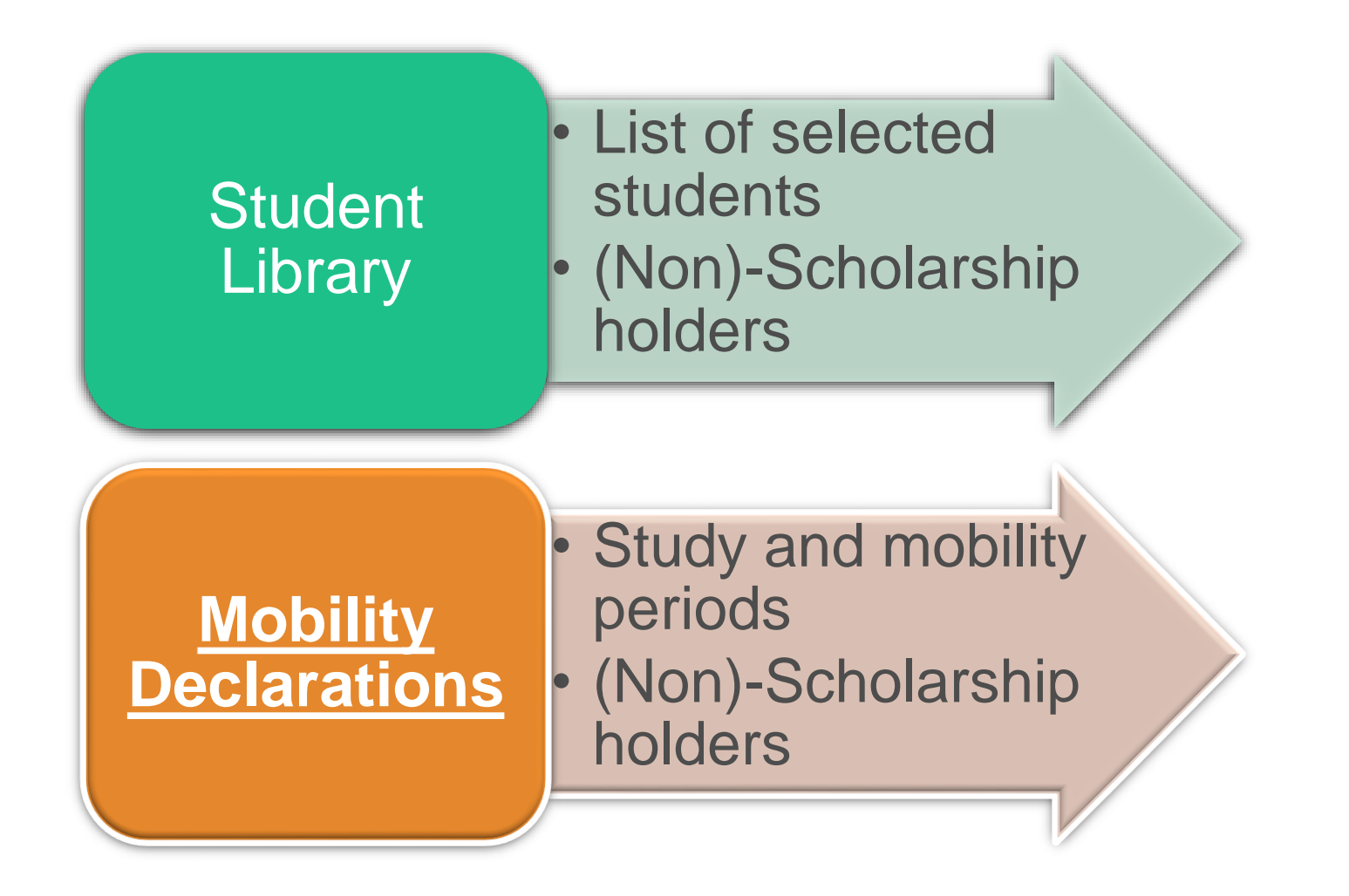

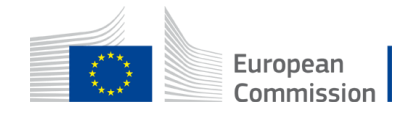

### Mobility Declarations → Study/mobility periods

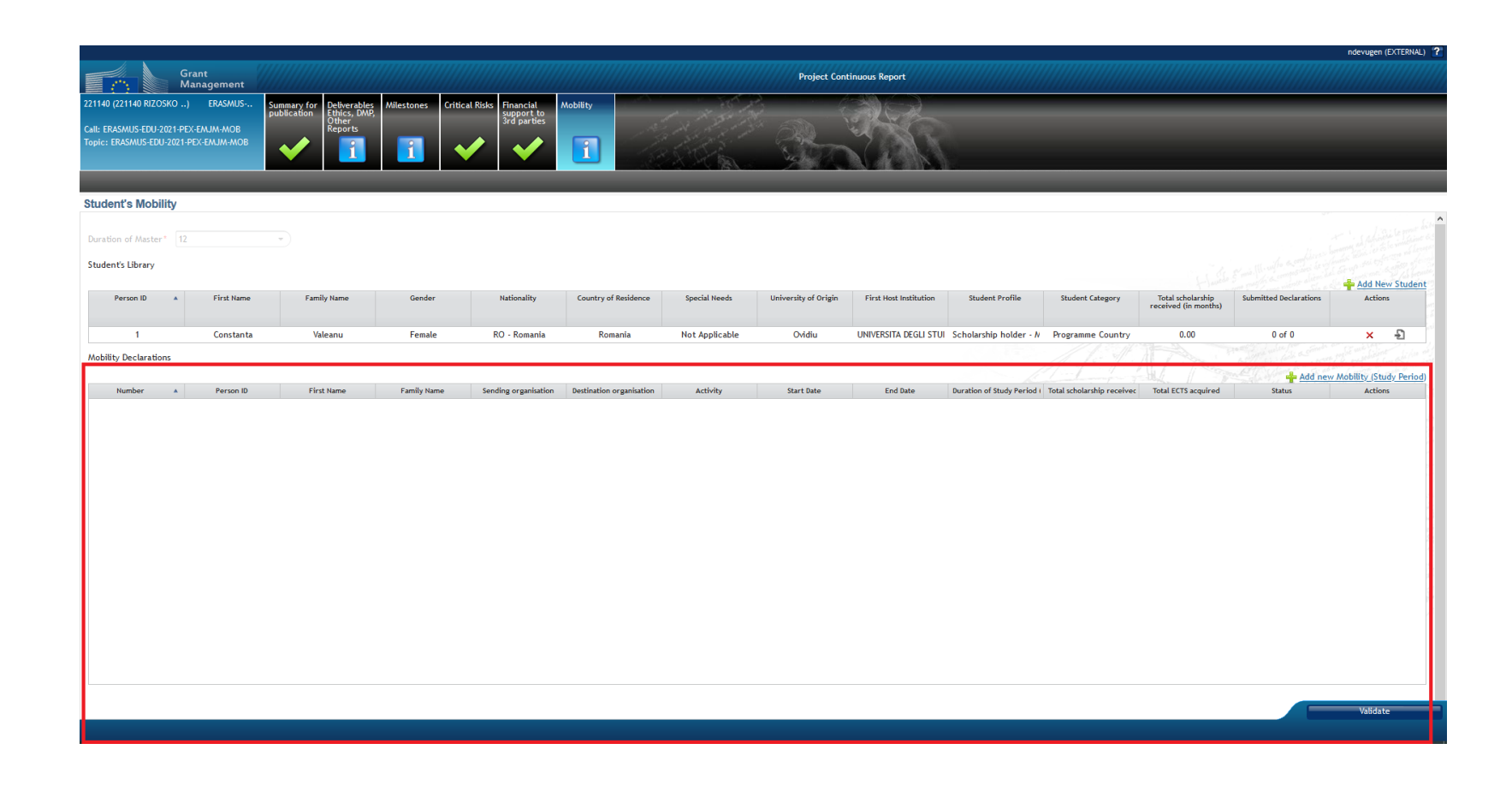

Each time a student is involved in a study/mobility, add a *mobility declaration*.

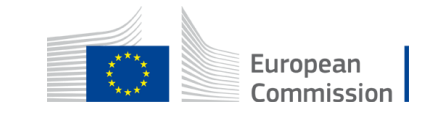

|                                                           |                        |                                                      |                   |                      |                          |                |                      |                        |                                                          |                                                               | ndevugen (EXTERN       |
|-----------------------------------------------------------|------------------------|------------------------------------------------------|-------------------|----------------------|--------------------------|----------------|----------------------|------------------------|----------------------------------------------------------|---------------------------------------------------------------|------------------------|
| Grai<br>Man                                               | nt<br>nagement         |                                                      |                   |                      |                          |                | Project Cont         | inuous Report          |                                                          |                                                               |                        |
| 1140 (221140 RIZOSKO)                                     | ERASMUS                | Summary for Deliverables<br>publication Ethics, DMP, | Milestones Critic | al Risks Financial J | Mobility                 |                |                      |                        |                                                          |                                                               |                        |
| all: ERASMUS-EDU-2021-PEX-E<br>opic: ERASMUS-EDU-2021-PEX | EMJM-MOB<br>K-EMJM-MOB | Other<br>Reports                                     |                   | 3rd parties          |                          |                | · Al                 | the second             |                                                          |                                                               |                        |
|                                                           |                        |                                                      |                   |                      |                          | A POR          |                      | N A S N                |                                                          |                                                               | _                      |
| dent's Mobility                                           |                        |                                                      | _                 | _                    | _                        | _              | _                    | _                      |                                                          |                                                               | _                      |
| ation of Master* 12                                       |                        | *                                                    |                   |                      |                          |                |                      |                        |                                                          |                                                               |                        |
| ent's Library                                             |                        |                                                      |                   |                      |                          |                |                      |                        |                                                          |                                                               |                        |
|                                                           | -1                     |                                                      |                   |                      |                          |                |                      |                        |                                                          | Harden Strong fri & commentante aliencia                      | Add New Stude          |
| Person ID                                                 | First Name             | Family Name                                          | Gender            | Nationality          | Country of Residence     | Special Needs  | University of Urigin | First Host Institution | Student Profile Student Category rec                     | otal scholarship Submitted Declarations<br>served (in months) | Actions                |
| 1                                                         | Constanta              | Valeanu                                              | Female            | RO - Romania         | Romania                  | Not Applicable | Ovidiu               | UNIVERSITA DEGLI STUI  | Scholarship holder - N Programme Country                 | 0.00 0 of 0                                                   | × 된                    |
| lity Declarations                                         |                        |                                                      |                   |                      |                          |                |                      |                        |                                                          | Add new mobility decial addin                                 | v Mobility (Study Peri |
| Number 🔺                                                  | Person ID              | First Name                                           | Family Name       | Sending organisation | Destination organisation | Activity       | Start Date           | End Date               | Duration of Study Period ( Total scholarship receivec To | tal ECTS acquired Status                                      | Actions                |
|                                                           |                        |                                                      |                   |                      |                          |                |                      |                        |                                                          |                                                               |                        |
|                                                           |                        |                                                      |                   |                      |                          |                |                      |                        |                                                          |                                                               |                        |
|                                                           |                        |                                                      |                   |                      |                          |                |                      |                        | Click 📲 or "                                             | Add new                                                       |                        |
|                                                           |                        |                                                      |                   |                      |                          |                |                      |                        | Mobility" byp                                            | orlink to od                                                  | 4                      |
|                                                           |                        |                                                      |                   |                      |                          |                |                      |                        | woonity riyp                                             | emink to au                                                   | u                      |
|                                                           |                        |                                                      |                   |                      |                          |                |                      |                        | a study/mobi                                             | lity period                                                   |                        |
|                                                           |                        |                                                      |                   |                      |                          |                |                      |                        | for onv stude                                            | nt in the                                                     |                        |
|                                                           |                        |                                                      |                   |                      |                          |                |                      |                        | TOT any Stude                                            |                                                               |                        |
|                                                           |                        |                                                      |                   |                      |                          |                |                      |                        | student librar                                           | ٠٧.                                                           |                        |
|                                                           |                        |                                                      |                   |                      |                          |                |                      |                        |                                                          | 5                                                             |                        |
|                                                           |                        |                                                      |                   |                      |                          |                |                      |                        |                                                          |                                                               | Validate               |
|                                                           |                        |                                                      |                   |                      |                          |                |                      |                        |                                                          |                                                               |                        |

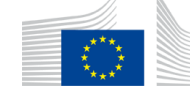

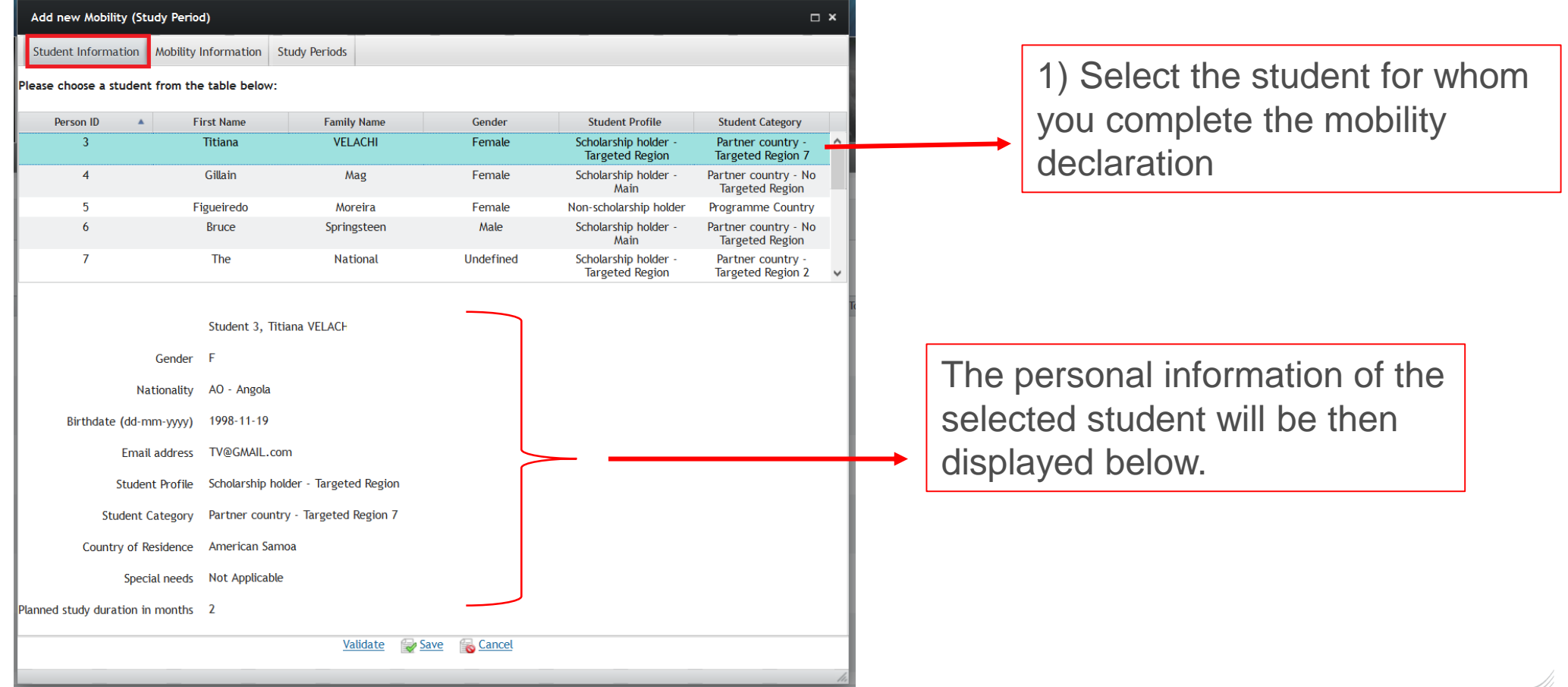

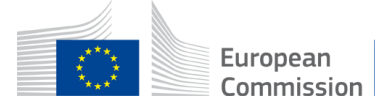

| Add new Mobility (Study Period)             | □ ×                                                |
|---------------------------------------------|----------------------------------------------------|
| Student Information Mobility Information    | 1 Study Periods                                    |
|                                             | Sending organisation                               |
| University awarding ECTS*                   | INSTITUT DE RADIOPROTECTION ET DE SURETE NUCLEAIRE |
| Country of University awarding ECTS         | France                                             |
|                                             | Destination organisation                           |
| Host Organisation/University*               | AST ADVANCED SPACE TECHNOLOGIES GMBH               |
| Country of the Host Organisation/University | Germany                                            |
|                                             | Specific Mobility Information                      |
|                                             | Activity                                           |
|                                             | Dissertation                                       |
|                                             | Internship                                         |
|                                             | Other                                              |
|                                             | Project                                            |
|                                             | Remote study COVID-19                              |
|                                             | Research                                           |
|                                             | Study                                              |
|                                             | Thesis                                             |
|                                             | Validate 🥪 Save 🐻 Cancel                           |
|                                             |                                                    |
|                                             |                                                    |
|                                             |                                                    |
|                                             |                                                    |
|                                             |                                                    |

Complete the **Mobility information** tab of the pop-up with:

- Sending Organisation
- **Destination** Organisation
- Activity type

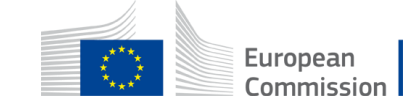

| Add New Mobility (Study Perio  | d)                                    |
|--------------------------------|---------------------------------------|
| Student Information Mobility   | Information Study Periods             |
|                                | Study Period                          |
| Start Date*                    |                                       |
| End Date*                      |                                       |
|                                | Specific Information for Study Period |
| Number of ECTS to be acquired* |                                       |
|                                | Validate 🥪 Save 🚡 Cancel              |
|                                |                                       |
|                                |                                       |
|                                |                                       |
|                                |                                       |
|                                |                                       |
|                                |                                       |
|                                |                                       |
|                                |                                       |
|                                |                                       |
|                                |                                       |
|                                |                                       |
|                                |                                       |
|                                |                                       |
|                                | h                                     |

Complete the **Study Periods** tab of the pop-up and indicate:

- the **start date** and **end date** of the Study/Mobility Period (including academic holidays)

- indicate the **total ECTS to be** acquired
- When finished click **Validate** and, if all correct, **Save**

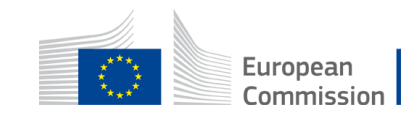

### Submitting a mobility declaration

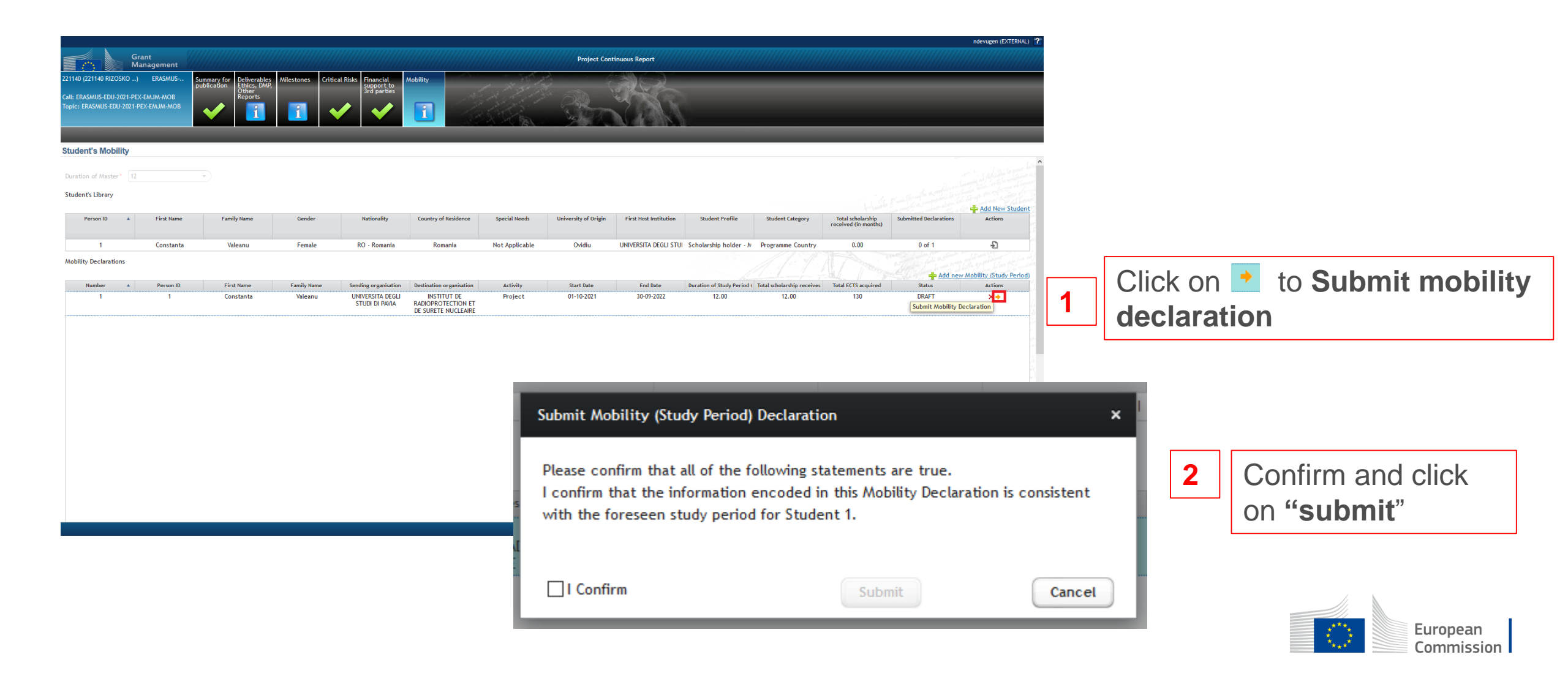

#### Deleting a mobility declaration

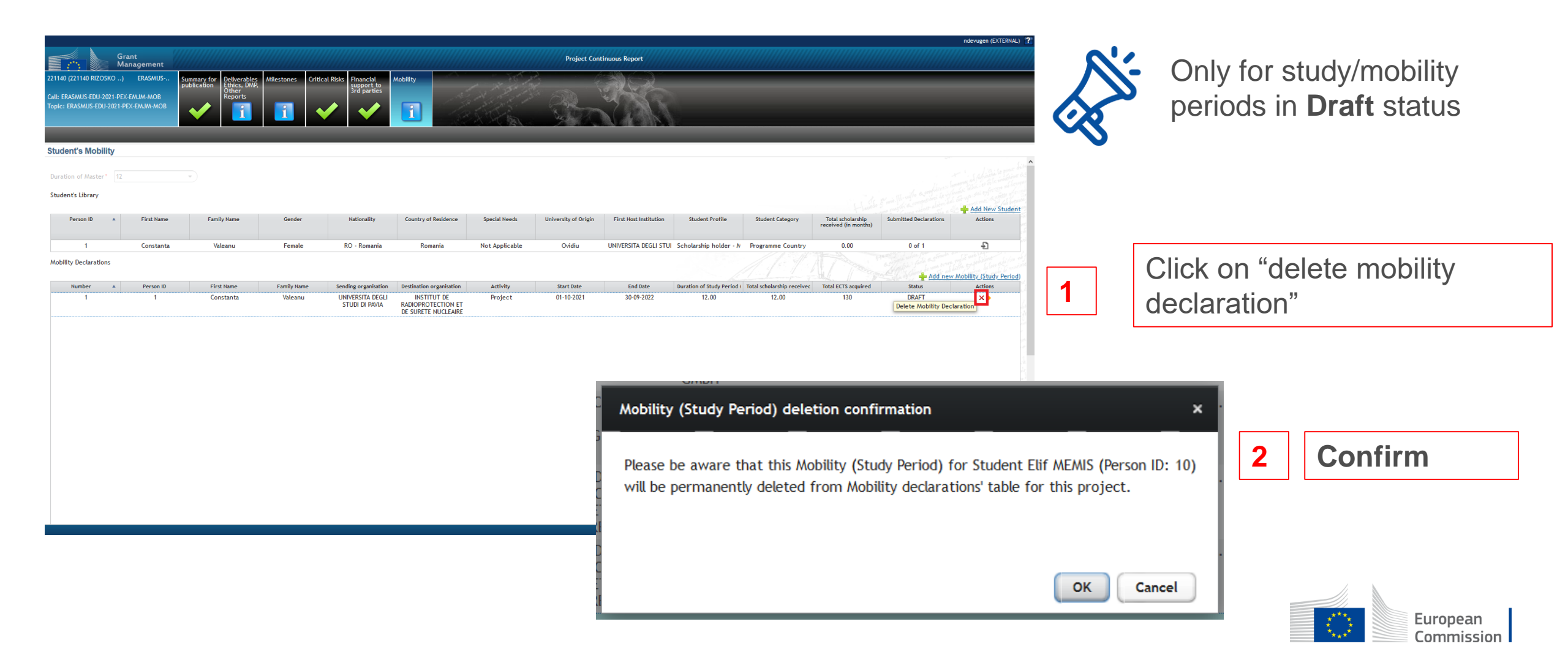

#### Student library and Mobility declarations

| devugen (EXTERNAL          | nd                                                                                                    |                       |                       |                              |                                               |                      |                                  |                                                            |                                       |                |                                         |                                      |                                      |
|----------------------------|----------------------------------------------------------------------------------------------------|-----------------------|-----------------------|------------------------------|-----------------------------------------------|----------------------|----------------------------------|------------------------------------------------------------|---------------------------------------|----------------|-----------------------------------------|--------------------------------------|--------------------------------------|
|                            |                                                                                                    |                       |                       |                              | Continuous Report                             | Project              |                                  |                                                            |                                       |                | nt //////////////////////////////////// | Grant<br>Managemer                   |                                      |
|                            |                                                                                                    |                       | 3000                  |                              | and the                                       |                      | Mobility                         | cal Risks Financial                                        | Milestones Critic                     | r Deliverables | US Summary fo                           | lity) ERASMU                         | 40 (229140 mobil                     |
| _                          |                                                                                                    | S.                    | -                     | R                            |                                               |                      |                                  | 3rd partie                                                 |                                       | Reports        | в                                       | 021-PEX-EMJM-MOB<br>2021-PEX-EMJM-MC | : ERASMUS-EDU-2(<br>c: ERASMUS-EDU-2 |
| _                          | _                                                                                                    | _                     | _                     | _                            | _                                             | _                    | _                                | _                                                          | _                                     | _              | _                                       | ity                                  | dent's Mobili                        |
|                            |                                                                                                    |                       |                       |                              |                                               |                      |                                  |                                                            |                                       |                |                                         | ity                                  |                                      |
| Add New Studen             | to a conflict of the second second se |                       |                       |                              |                                               | a can<br>cel file.   | lity data<br>an Exc              | nd Mobi<br>aded as                                         | tudent ai<br>downloa                  | St<br>be       | *                                       | 12                                   | ation of Master*<br>dent's Library   |
| Actions                    | Submitted Declaratic                                                                                                    | Total scholarship rec | Student Category      | Student Profile              | First Host Institution                        | University of Origin | Special Needs                    | Country of Residenc                                        | Nationality                           | Gender         | Family Name                             | First Name                           | Person ID 🔺                          |
| Ð                          | 2 of 2                                                                                                    | 0.77                  | Programme<br>Country  | Scholarship<br>holder - Main | UNIVERSITA<br>DEGLI STUDI DI<br>PAVIA         | TEST                 | Category I Level<br>1: EUR 3 000 | Germany                                                    | Poland                                | Female         | test test                               | test                                 | 1                                    |
| Ð                          | 1 of 1                                                                                                    | 0.00                  | Programme<br>Country  | Non-scholarship<br>holder    | AST ADVANCED<br>SPACE<br>TECHNOLOGIES<br>GMBH | TEST1                | Category I Level<br>2: EUR 4 500 | France                                                     | Germany                               | Male           | test1                                   | test1                                | 2                                    |
| <u>ility (Study Period</u> | <u>Add New Mobi</u>                                                                                                    |                       |                       |                              |                                               |                      |                                  |                                                            |                                       |                |                                         | s 🖲                                  | ility Declaration                    |
| Actions                    | Status                                                                                                    | Total ECTS acquired   | Total scholarship rec | Duration of Study Pe         | End Date                                      | Start Date           | Activity                         | Destination organisa                                       | Sending organisation                  | Family Name    | First Name                              | Person ID                            | Number 🔺                             |
|                            | SUBMITTED                                                                                                    | 3                     | 0.00                  | 16.00                        | 04-11-2021                                    | 06-07-2020           | Lab work                         | AST ADVANCED<br>SPACE<br>TECHNOLOGIES<br>GMBH              | UNIVERSITA<br>DEGLI STUDI DI<br>PAVIA | test test      | test                                    | 1                                    | 1                                    |
|                            | SUBMITTED                                                                                                    | 2                     | 0.77                  | 0.77                         | 03-07-2020                                    | 11-06-2020           | Research                         | INSTITUT DE<br>RADIOPROTECTIO<br>ET DE SURETE<br>NUCLEAIRE | UNIVERSITA<br>DEGLI STUDI DI<br>PAVIA | test test      | test                                    | 1                                    | 2                                    |
|                            |                                                                                                    |                       |                       |                              |                                               |                      |                                  |                                                            |                                       |                |                                         |                                      |                                      |

### **Checks and validations**

o Filling in all mandatory fields

- o Person's minimum age
- o Start and end dates within the project's eligibility period
- o Planned study period in line with the duration of the master
- Overlapping study/mobility periods
- o 10% rule per nationality (excluding targeted regions)
- Crosscheck if the Student has already received a Scholarship: (1) first and family names, birthday; (2) email address

#### Not checked by the system:

- The minimum mobility requirements (e.g. minimum 2 study periods in 2 countries)
- Gaps between mobility/study periods ('continuous enrolment')

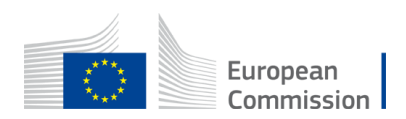

# New field - Graduation Data per student\*

- New tab being developed within the mobility declaration pop-up
- Information on:
  - HEI delivering the degree
  - Graduation date
  - Name of the degree(s) obtained
  - Title/qualification of the degree(s) obtained
  - Type of degree (tick boxes)
    - National Degree
    - Joint Degree
  - ECTS acquired
  - Drop-out cases

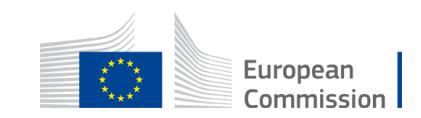

#### Differences compared to the EACEA Mobility Tool

- No different phases (e.g. Submission, implementation, postimplementation)
- One list for all students
- Only main list students
- No entries for Scholars
- No signed mobility print-out

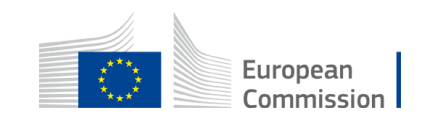

### Calculation of the costs

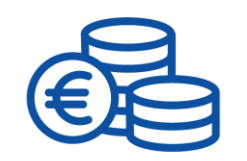

#### • Automatic calculation:

- The costs for "Contributions for Scholarships" and "Institutional Contribution"
- Based on duration (in person months) of the study periods in the Mobility Declaration

 $\rightarrow$  These total costs will be transferred to the Financial Statement <u>only</u> at final Report stage (therefore not editable anymore in the Financial Statement)

#### No automatic calculation for the "Special Needs" cost category

 $\rightarrow$  Corresponding amount has to be inserted by the Coordinator in the financial statement

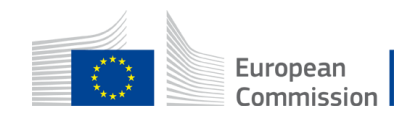

#### **Guidance - Online**

<u>Completing the Mobility tab for EMJM Unit Grants (type of action: ERASMUS-AG-UN) - IT How To - Funding Tenders Opportunities (europa.eu)</u>

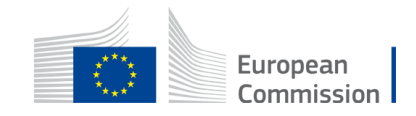